## 現在地を表示する

ナビゲーションの設定途中の画面やスクロール先の画面などから、現在地の地図を表示することができます。

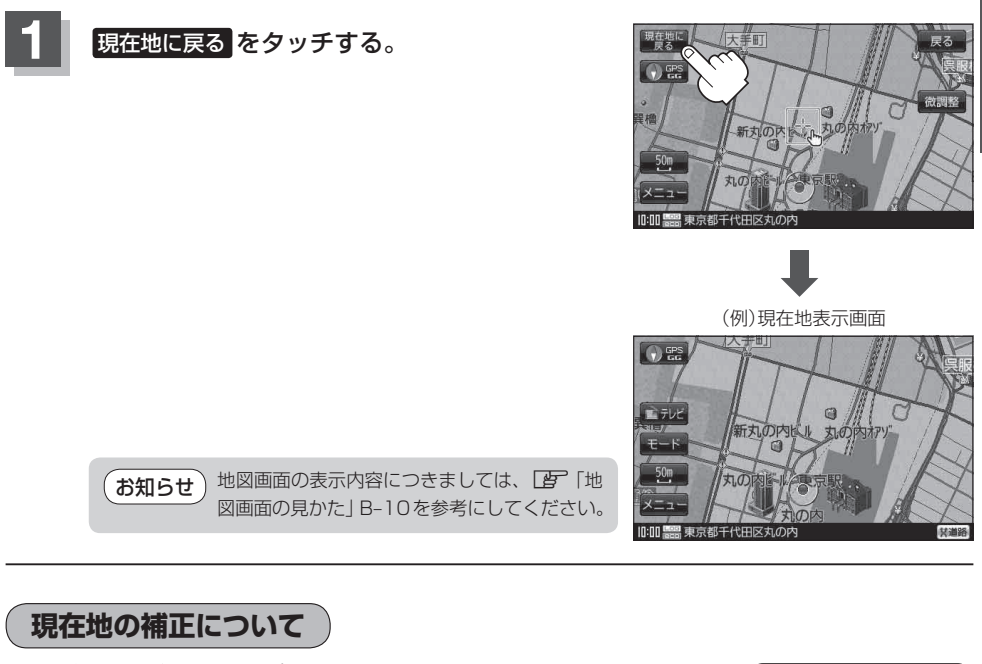

GPS受信表示が緑色の状態(GPS衛星電波を 受信した状態)で、電波をさえぎる障害物がな い見晴らしの良い場所を、一定速度でしばら く走行してください。現在地の位置が補正さ れます。

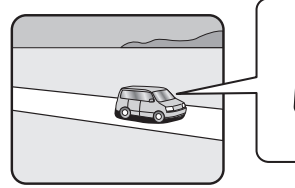

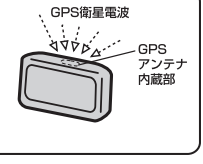

お知らせ
現在地(自車)マークの位置/方向をご自分で修正することもできます。
現在地から目的地までのルート探索をする前には、必ず、実際の現在地を表示していることを確認してください。現在地(自車)マークの位置や方向がまちがっている場合は、修正した後、ルート探索をしてください。
「了「現在地(自車)マークの位置を設定する」F-15
※GPSを受信すると、受信した位置を表示します。